## \***Če nimate učbenika**, (se registrirate v iRokus, če še niste).

- Vtipkate iRokusPlus in se prijavite,
- kliknete MojaiZbirka,
- *izberete Naravoslovje* 6
- in kliknete Elektronski učbenik Dotik narave.
  Na strani 17 imate seme koruze, na strani 16 pa seme fižola.

## **Postopek prijave/registracije:** Na portalu iRokus.si kliknite na gumb **Prijava**.

- Če ste že uporabnik portala, vnesite svoj e-naslov in geslo ter sledite navodilom. Če na portal dostopate prvič, kliknite na polje Nimam še uporabniškega računa in vnesite zahtevane podatke. Tako se boste registrirali in ustvarili uporabniški račun.
- Gradiva v svojo iZbirko dodate s klikom na gumb Dodaj brezplačna gradiva.
- Če imate več otrok, morate za vsakega otroka ustvariti lastni uporabniški račun, da bo lahko vsak dostopal do gradiv za svoj razred.